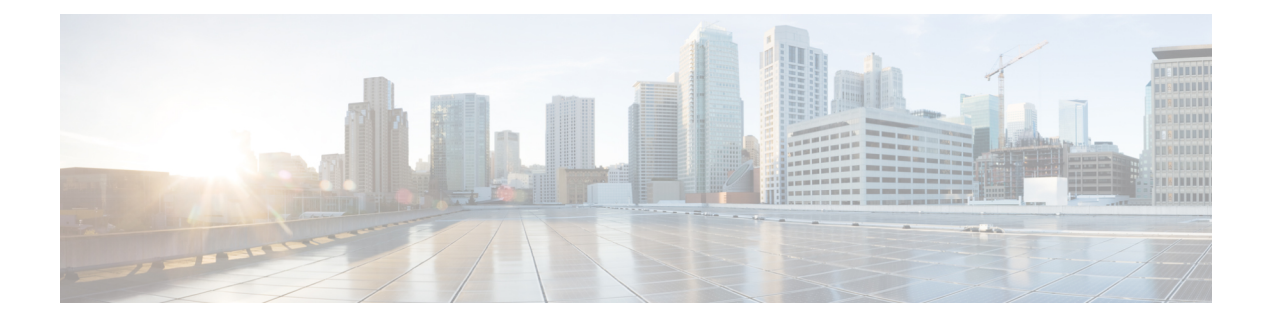

# **Server Setup**

This chapter provides instructions for setting up the server. It includes the following topics:

- Connect Power Supplies and KVM Adapter, on page 1
- Network Interface Connections Setup, on page 1
- Network Interface Setup Diagram, on page 4
- Firewall Rules, on page 5
- Power On and Boot Up Appliance, on page 8

# **Connect Power Supplies and KVM Adapter**

To begin, connect both power supplies on the back of your appliance. Connect the included KVM adapter to an external monitor and keyboard, and plug into the KVM port located at the front of the server, as illustrated in Figure 3.

If CIMC is configured, you can use a remote KVM. See CIMC Configuration.

Refer to the server product documentation for detailed hardware and environmental setup information (See Product Documentation).

# **Network Interface Connections Setup**

The SFP+ modules must be connected to the chassis *before* the appliance is powered on for the session in which the configuration wizard is going to be run. However, wiring the SFP up to the network can be done between power on and configuration.

**Note** For Threat Grid Appliance (version 2.7.2 or later), only the Threat Grid M5 Appliance is supported. Refer to the Cisco Threat Grid M5 Appliance Hardware Installation Guide for server setup instructions.

### C220 M3 Rack Server Setup

The interfaces must be properly connected and configured for the appliance to operate.

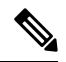

### Note

The details for your appliance may differ from the illustrations. Contact **support@threatgrid.com** if you have any questions.

Find the two SFP+ ports and three Ethernet ports on the back of the appliance and attach the network cables as illustrated in Figure 4.

**Reserved** is the non-Admin SFP+ port that is reserved for future use.

#### Figure 1: Cisco UCS C220 M3 SFF Rack Server

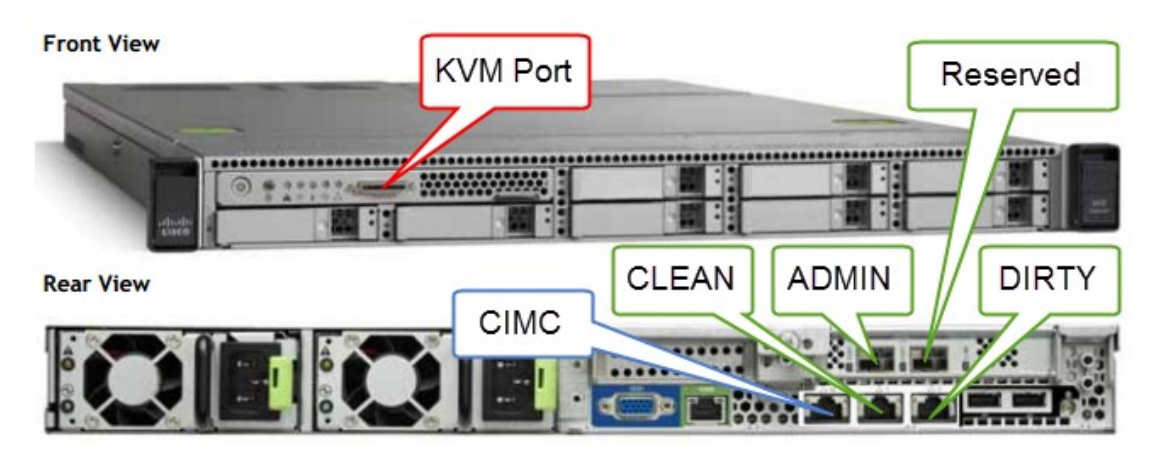

Figure 2: Cisco UCS C220 M3 Rear View Details

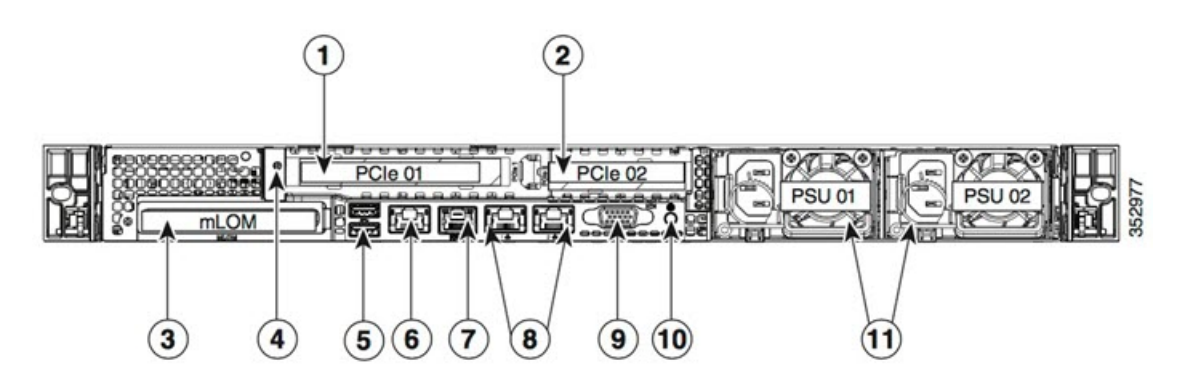

| 1 | PCIe riser 1/slot 1                         | 7  | Serial port (RJ-45 connector)                |
|---|---------------------------------------------|----|----------------------------------------------|
| 2 | PCIe riser 2/slot 2                         | 8  | Dual 1-Gb Ethernet ports (LAN1 and LAN2)     |
| 3 | Modular LAN-on-motherboard (mLOM) card slot | 9  | VGA video port (DB-15)                       |
| 4 | Grounding-lug hole (for DC power supplies)  | 10 | Rear unit identification button/LED          |
| 5 | USB 3.0 ports (two)                         | 11 | Power supplies (up to two, redundant as 1+1) |
| 6 | 1-Gb Ethernet dedicated management port     |    |                                              |

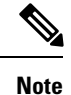

For releases 1.0-1.2 a reboot may be needed if an interface was not plugged in at boot time. This is a pre-1.3 issue, except for any interface requiring an SFP, which will still needs to be plugged in at boot time post 1.3. The network cable plugged into the SFP may be safely hot-plugged.

### C220 M4 Rack Server Setup

The interfaces must be properly connected and configured for the appliance to operate.

Use port 3 Slot 2 for the (optional) Clust interface.

Ø

The details for your appliance may differ from the illustrations. Contact **support@threatgrid.com** if you have any questions.

Figure 3: Cisco UCS C220 M4 SFF Rack Server

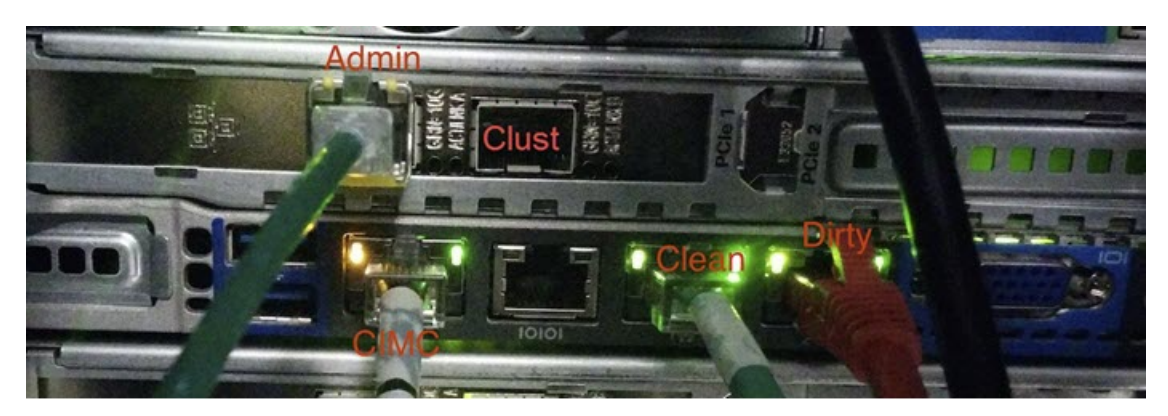

Note

Figure 4: Clsco UCS C220 M4 Rear View Details

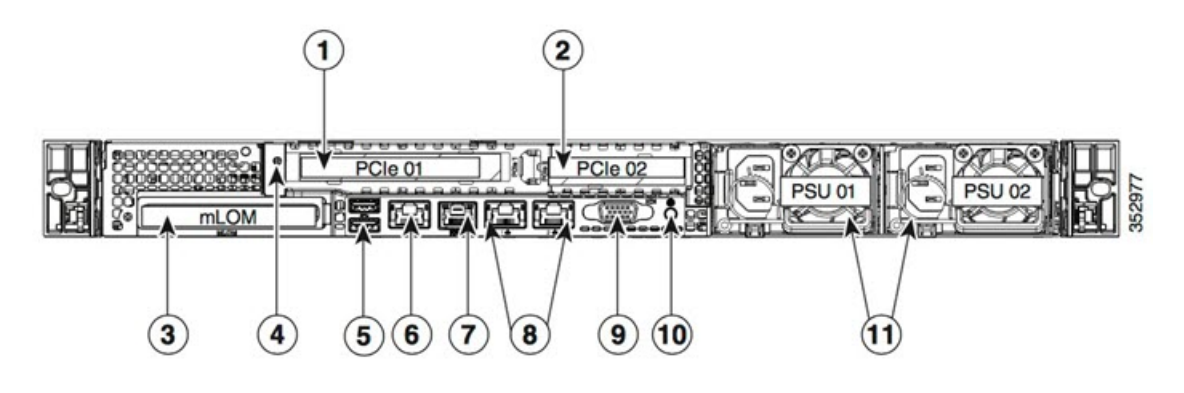

| 1 | PCIe riser 1/slot 1                         | 7  | Serial port (RJ-45 connector)                |
|---|---------------------------------------------|----|----------------------------------------------|
| 2 | PCIe riser 2/slot 2                         | 8  | Dual 1-Gb Ethernet ports (LAN1 and LAN2)     |
| 3 | Modular LAN-on-motherboard (mLOM) card slot | 9  | VGA video port (DB-15)                       |
| 4 | Grounding-lug hole (for DC power supplies)  | 10 | Rear unit identification button/LED          |
| 5 | USB 3.0 ports (two)                         | 11 | Power supplies (up to two, redundant as 1+1) |
| 6 | 1-Gb Ethernet dedicated management port     |    |                                              |

#### **Connections:**

- 1 Admin, Clust
- 8 (left) Clean
- 8 (right) Dirty
- 6 CIMC

# **Network Interface Setup Diagram**

This section describes the most logical and recommended setup for a Threat Grid Appliance. However, each customer's interface setup is different. Depending on your network requirements, you may decide to connect the Dirty interface to the inside, or the Clean interface to the outside with appropriate network security measures in place, for example.

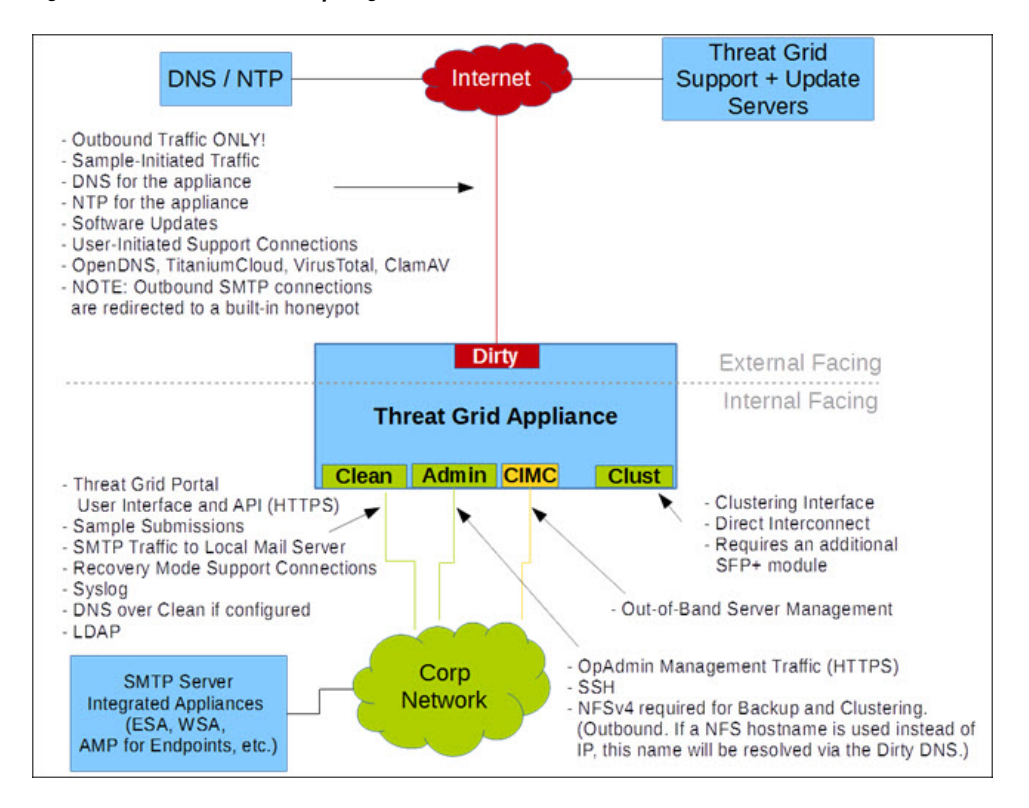

#### Figure 5: Network Interfaces Setup Diagram

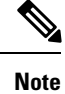

In Threat Grid Appliance (v2.7.2 and later), there is also the **enable\_clean\_interface option**, which is disabled by default. This option (after applying configuration and rebooting) enables access to the administrative interface on port 8443 of the assigned clean IP.

## **Firewall Rules**

This section provides suggested firewall rules.

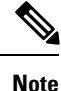

Implementing a restrictive outgoing policy on the Dirty interface for ports 22 and 19791 requires tracking updates over time and spending more time maintaining the firewall. See the required destinations in the configuration sections.

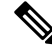

Note

Using IPv4LL address space (168.254.0.16) for the Dirty interface is NOT supported.

### **Dirty Interface Outbout**

| Source             | Destination | Protocol | Port | Action | Note                                                                                                    |
|--------------------|-------------|----------|------|--------|----------------------------------------------------------------------------------------------------|
| Dirty<br>Interface | Internet    | ANY      | ANY  | Allow  | Allow outbound traffic from<br>samples. (To get accurate<br>results it is required that<br>malware be allowed to contact<br>its command and control<br>server using whatever port and<br>protocol it is designed to use.) |

### **Dirty Interface Inbound**

| Source | Destination    | Protocol | Port | Action | Note                           |
|--------|----------------|----------|------|--------|--------------------------------|
| ANY    | Dirty Internet | ANY      | ANY  | Deny   | Deny all incoming connections. |

### **Clean Interface Outbound**

| Source             | Destination  | Protocol | Port | Action | Note                                                                                                    |
|--------------------|--------------|----------|------|--------|----------------------------------------------------------------------------------------------------|
| Clean<br>Interface | SMTP Servers | ТСР      | 25   | Allow  | The appliance uses the clean<br>interface to initiate SMTP<br>connections to the configured<br>mail server. |

### **Clean Interface Outbound (Optional)**

| Source             | Destination             | Protocol | Port | Action | Note                                                                                                    |
|--------------------|-------------------------|----------|------|--------|----------------------------------------------------------------------------------------------------|
| Clean<br>Interface | Corporate DNS<br>Server | TCP/UDP  | 53   | Allow  | Optional, only required if<br>Clean DNS is configured.                                                     |
| Clean<br>Interface | AMP Private Cloud       | ТСР      | 443  | Allow  | Optional, only required if<br>AMP for Endpoints Private<br>Cloud integration is used.                      |
| Clean<br>Interface | Syslog Servers          | UDP      | 514  | Allow  | Allow connectivity to server<br>designated to receive Syslog<br>messages and Threat Grid<br>notifications. |
| Clean<br>Interface | LDAP Servers            | TCP/UDP  | 389  | Allow  | Optional, only required if LDAP is configured.                                                             |
| Cean<br>Interface  | LDAP Servers            | ТСР      | 636  | Allow  | Optional, only required if LDAP is configured.                                                             |

### **Clean Interface Inbound**

| Source      | Destination     | Protocol | Port | Action | Note                                                                                     |
|-------------|-----------------|----------|------|--------|------------------------------------------------------------------------------------------|
| User Subnet | Clean Interface | ТСР      | 22   | Allow  | Allow SSH conectivity to the tgsh-dialog.                                                |
| User Subnet | Clean Interface | ТСР      | 80   | Allow  | Appliance API and Threat<br>Grid user interface. This will<br>redirect to HTTPS TCP/443. |
| User Subnet | Clean Interface | ТСР      | 443  | Allow  | Appliance API and Threat Grid user interface.                                            |
| User Subnet | Clean Interface | ТСР      | 9443 | Allow  | Allow connectivity to the<br>Threat Grid UI Glovebox.                                    |

### Admin Interface Outbound (Optional)

The following depends on what services are configured.

| Source             | Destination  | Protocol | Port | Action | Note                                                                                                    |
|--------------------|--------------|----------|------|--------|----------------------------------------------------------------------------------------------------|
| Admin<br>Interface | NFSv4 Server | ТСР      | 2049 | Allow  | Optional, only required if<br>Threat Grid appliance is<br>configured to send backups to<br>an NFSv4 share. |

### Admin Interface Inbound

| Source          | Destination     | Protocol | Port | Action | Note                                                                                     |
|-----------------|-----------------|----------|------|--------|------------------------------------------------------------------------------------------|
| Admin<br>Subnet | Admin Interface | ТСР      | 22   | Allow  | Allow SSH connectivity to the TGSH Dialog.                                               |
| Admin<br>Subnet | Admin Interface | ТСР      | 80   | Allow  | Allow Access to the OpAdmin<br>Portal interface. This will<br>redirect to HTTPS TCP/443. |
| Admin<br>Subnet | Admin Interface | ТСР      | 443  | Allow  | Allow Access to the OpAdmin<br>Portal interface.                                         |

### Dirty Interface for Non Cisco-Validated/Recommended Deployment

| Source             | Destination | Protocol | Port | Action | Note                                              |
|--------------------|-------------|----------|------|--------|---------------------------------------------------|
| Dirty<br>Interface | Internet    | ТСР      | 22   | Allow  | Update, support snapshot, and licensing services. |
| Dirty<br>Interface | Internet    | TCP/UDP  | 53   | Allow  | Allow outbound DNS.                               |
| Dirty<br>Interface | Internet    | UDP      | 123  | Allow  | Allow outbound NTP.                               |

| Source             | Destination    | Protocol | Port  | Action | Note                                                        |
|--------------------|----------------|----------|-------|--------|-------------------------------------------------------------|
| Dirty<br>Interface | Internet       | ТСР      | 19791 | Allow  | Allow connectivity to Threat<br>Grid support.               |
| Dirty<br>Interface | Cisco Umbrella | ТСР      | 443   | Allow  | Connect with third-party detection and enrichment services. |
| Dirty<br>Interface | VirusTotal     | ТСР      | 443   | Allow  | Connect with third-party detection and enrichment services. |
| Dirty<br>Interface | TitaniumCloud  | ТСР      | 443   | Allow  | Connect with third-party detection and enrichment services. |

# **Power On and Boot Up Appliance**

Once you have connected the server peripherals, network interfaces, and power cables, turn on the appliance and wait for it to boot up. The Cisco screen is briefly displayed.

```
Figure 6: Cisco Screen During Bootup
```

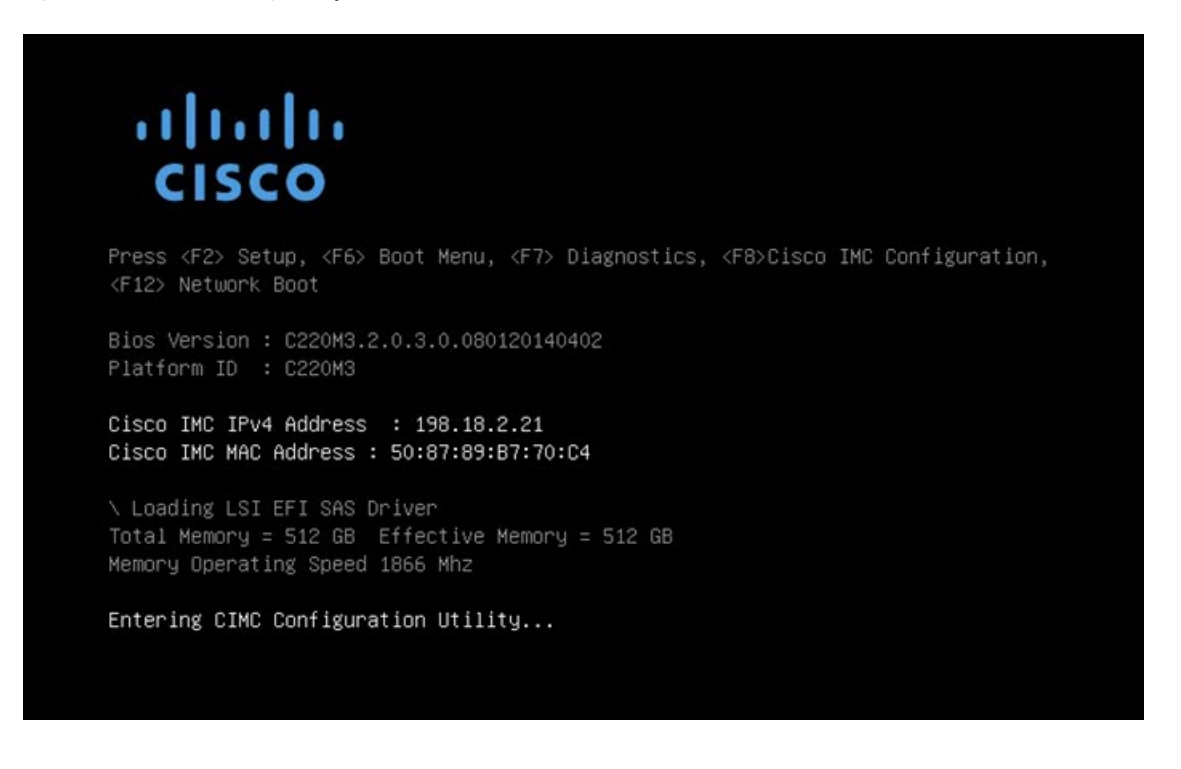

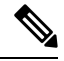

**Note** If you want to configure this interface, press **F8** after the memory check is completed and follow the instructions in CIMC Configuration.

The **TGSH Dialog** is displayed on the console when the server has successfully booted up and connected. *Figure 7: TGSH Dialog* 

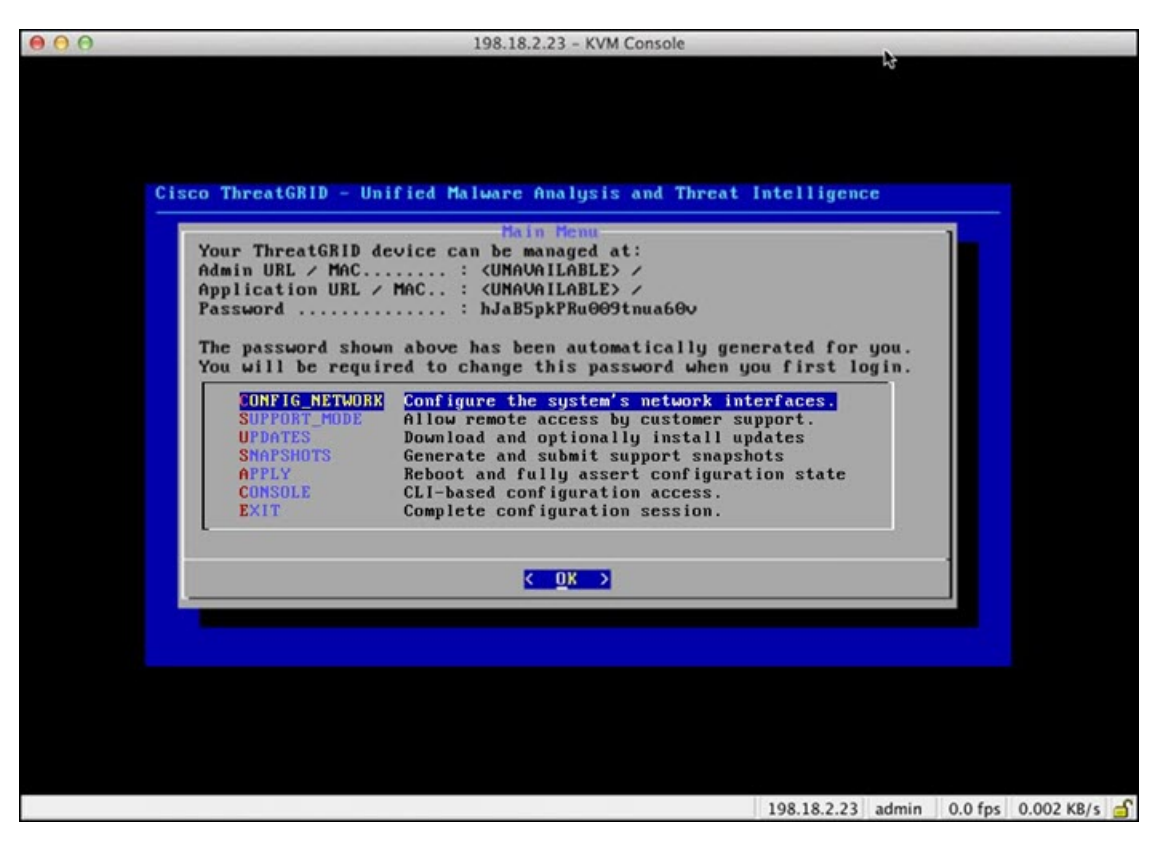

The Admin URL shows as unavailable because the network interface connections are not yet configured and the OpAdmin Portal cannot be reached yet to perform this task.

C)

**Important** The **TGSH Dialog** displays the initial administrator Password, which will be needed to access and configure the OpAdmin Portal interface later in the configuration. Make a note of the Password in a separate text file (copy and paste).

I